# دفترچه راهنمای ترانسمیتر وزن TM-1023

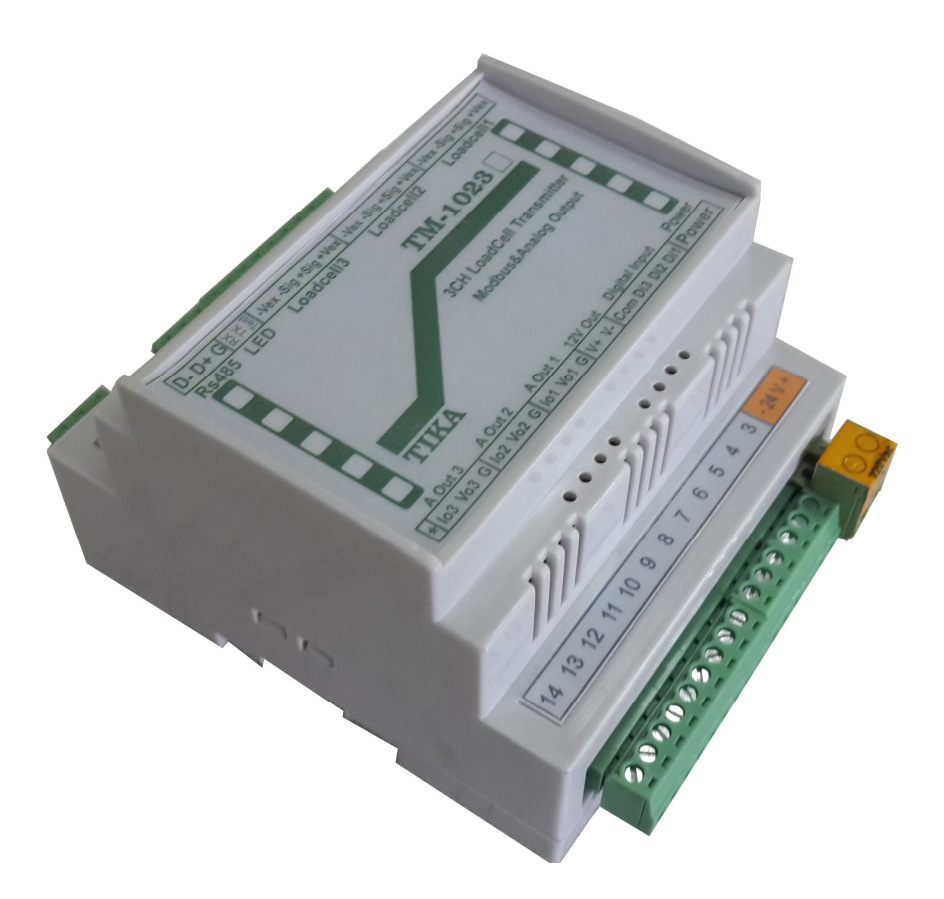

شرکت مهندسی تیکا

تولید کننده دستگاههای اندازه گیری کمیت های برق ، وزن ، دما ، رطوبت و ارائه دهنده خدمات در زمینه اتوماسیون صنعتی Transmiter ، Indicator ، HMI ، PLC ، ...

> ترانسمیتر کمیت های برق سه فاز TM – 1530 ترانسمیتر رطوبت و دما ترموستات TD 1200 36\*72 ترموستات ۸ کاناله دما TM – TMP8 ماژول خروجی آنالوگ TM – 1450 ماژول ورودی آنالوگ TM 1470 م

سایرمحصولات: جانکشن باکس نمایشگر وزن TD-1000 انواع لودسل ( Revere , Zemic , Bongshin ) ولتمتر – آمپر متر تکفاز (TD - 1520 - TD واتمتر تکفاز ( نمایشگر) TD - 1525 - TD ترانسمیتر کمیت های برق تکفاز (TM - 1510

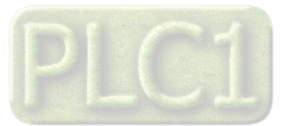

۳....

۳...

بخش اول.....

فهرست معرفى..... امکانات..... 

| ۳  | ۔<br>موارد استفادہ                              |
|----|-------------------------------------------------|
| ۴  | بلوک دیاگرام کلی                                |
| ۴  | شرح محصول                                       |
| ۵  | مشخصات فنى                                      |
| ۵  | جدول سفارش دستگاه                               |
| ۶  | بخش دوم                                         |
| ۶  | اتصالات الكتريكي                                |
| ٨  | بخش سوم                                         |
| ٨  | نصب نرم افزار                                   |
| λ  | برقراری ارتباط با نرم افزار                     |
| λ  |                                                 |
| 1. | Setting                                         |
| ١٢ | كاليبراسيون ورودى هاى لودسل                     |
| ۱۳ | كاليبراسيون خروجي هاي آنالوگ                    |
| ۱۴ | بخش چهارم                                       |
| ١۴ | ارتباط با PLC و کنترل دستگاه از طریق نرم افزاری |
| ١٨ | مختصری راجع به پروتکل Modbus                    |
| ۱۹ | بخش پنجم                                        |
| ۱۹ | راهنمای رفع مشکلات احتمالی و سوالات متداول      |
| ۲۰ | بخش ششم                                         |
| ۲۰ | تاريخچه ويرايش ها                               |

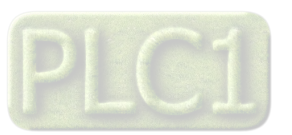

۷er1.0 شرکت مهندسی تیــــکا

# بخش اول

## معرفى

این دستگاه دارای ۳ کانال ورودی برای سنسور Strain gauge یا Load Cell میباشد که سیگنال این سنسورها را بصورت ۴ سیمه در ورودی دریافت کرده و آنرا با دقت بالایی اندازه گیری و پردازش میکند. در خروجی این دستگاه سیگنال پردازش شده به شکل سریال با پروتکل ModBus – RTU و یا به شکل آنالوگ ( جریان یا ولتاژ ) قابل دسترس است.

#### امكانات

- \* دارای سه ورودی دیجیتال
- \* خروجي سريال RS485 ( ModBus RTU )
- \* قابل برنامه ریزی از طریق نرم افزار TM-Setting همراه دستگاه
- \* خروجي أنالوك ولتاژ يا جريان ( 5/10V ~ 0 يا 20mA ~ 0/4 )

**نکته** : قابلیت زیر در صورت سفارش توسط مشتری فعال می شود.

\* خروجی سریال RS485 ایزوله

## ویژگی ها

- \* مبدل آنالوگ به دیجیتال ۲۴ بیتی
- \* ایزولاسیون تغذیه از ورودی ( لودسل )
- ایزولاسیون خروجی آنالوگ از سنسور وزن
- ایزولاسیون سریال از لودسل ( در صورت سفارش)
  - \* سرعت نمونه برداری وزن Hz 1920 Hz ~ 6.25
- \* قابل اتصال به انواع Indicator, PC ، HMI ، PLC
- ۱۰۷ امکان تعریف فیلترهای دیجیتال جهت حذف اثرات نویز و لرزش
- \* ورودی انواع Load Cell یا Strain gauge به صورت ۴ سیمه
- \* امکان کالیبراسیون به دو روش وزنه های استاندارد و مشخصات لودسل
- \* امکان شبکه کردن چندین دستگاه توسط پورت RS485 روی Bus دو سیمه

#### موارد استفاده

\* بسته بندی \* غذایی

\* بچینگ \* توزین معمولی

\* اندازه گیری های نیرو و گشتاور\* خوراک دام

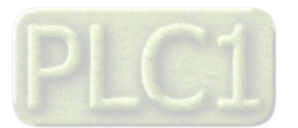

بلوک دیاگرام کلی

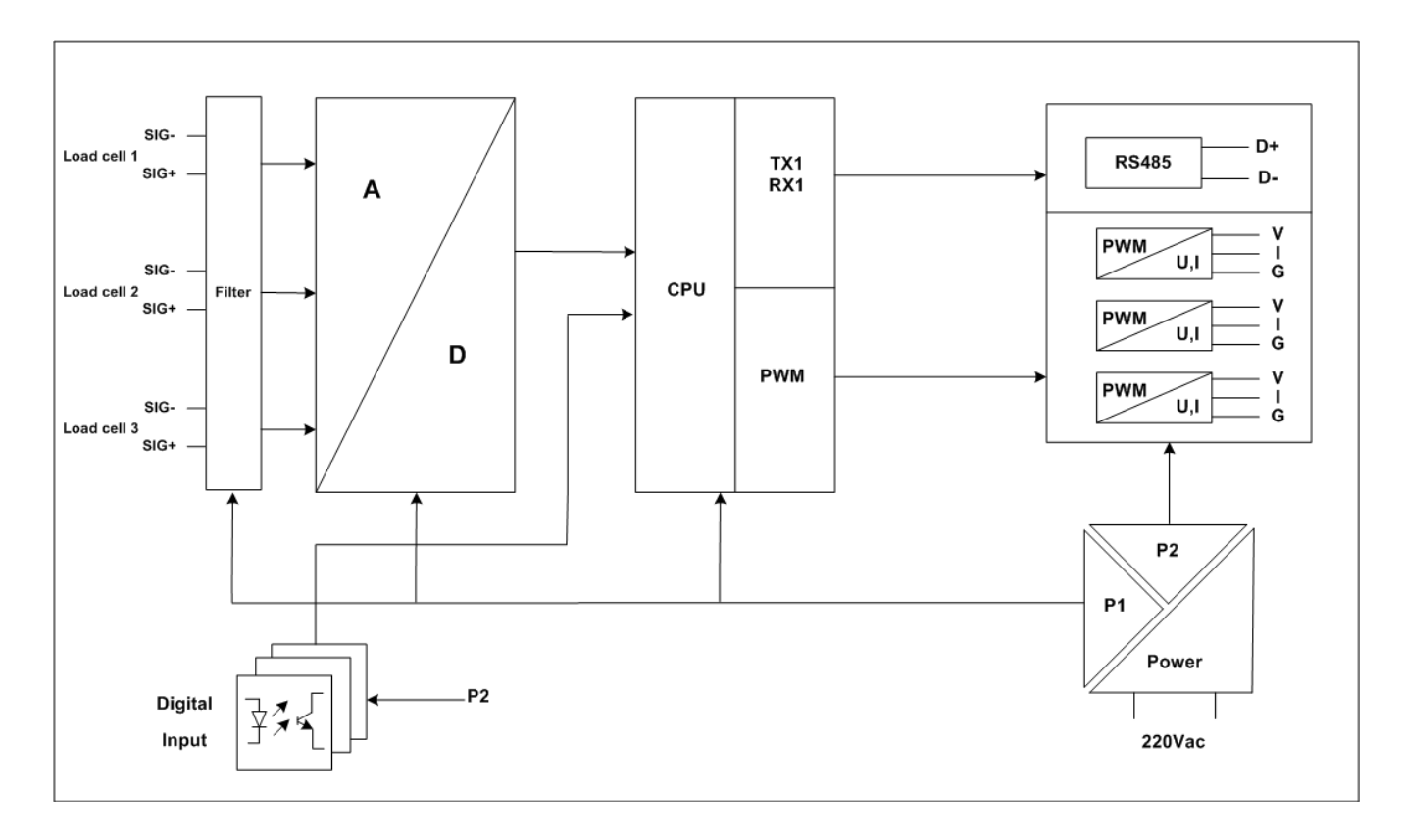

### شرح محصول

این دستگاه مقدار اندازه گیری شده از ورودی Strain gauge را پس از محاسبات و پردازش در چند نوع فرمت خروجی قرار می دهد . این دستگاه دارای ۳ ورودی دیجیتال است که شرح آنها به صورت زیر است

ورودی دیجیتال اول برای Zero ( صفر ) کردن مقدار وزن کانال یک لودسل می باشد.

ورودی دیجیتال دوم برای Zero ( صفر ) کردن مقدار وزن کانال دوم لودسل می باشد. \_\_\_\_\_\_

ورودی دیجیتال سوم برای Zero ( صفر ) کردن مقدار وزن کانال سوم لودسل می باشد.

هر ورودی دارای یک شمارنده است که با لبه بالارونده ورودی شمارش میکند. تمامی ورودی های دیجیتال را می توان توسط پورت سریال مانیتور نمود .

|            |                         | ، به شکل زیر می باشد .  | فرمت خروجی های دستگاه |
|------------|-------------------------|-------------------------|-----------------------|
| قابل تنظيم | $0 \sim 5/10V$          | در حالت ولتاژ در محدوده | ۱ – خروجی آنالوگ :    |
| قابل تنظيم | $0/4 \sim 20 \text{mA}$ | در حالت جریان در محدوده |                       |

۲ – خروجی سریال ModBus – RTU : در این حالت اطلاعات و تنظیمات دستگاه از طریق پورت سریال RS485 با روش درخواست و پاسخ پروتکل ModBus-RTU قابل دسترسی است .

در این حالت هر یک از متغیرهای اطلاعات و پارامترهای تنظیمی دارای یک آدرس منحصر به فرد بوده و کاربر با قراردادن این آدرس ها روی Bus به محتوای آنها دسترسی پیدا می کند . لیست این آدرس ها در بخش چهارم آمده است .

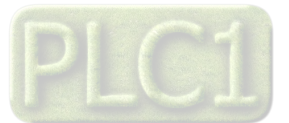

۷er1.0 شرکت مهندسی تیـــکا

مشخصات فنى

|                                                                                                    | مشخصات فنى                                                                                             |
|----------------------------------------------------------------------------------------------------|----------------------------------------------------------------------------------------------------|
| ابعاد دستگاه:<br>83 * 116 * 60 Mm                                                                                                   | تغذيه :<br>110~240 VAC - 50~60HZ                                                                       |
| مشخصات لودسل:<br>تغذیه لودسل 5 Vdc<br>حداقل امپدانس ۵۲۵(امکان موازی کردن ۴ لودسل)<br>تعداد ورودی های لودسل سه ورودی<br>حساسیت 1mv/v | مبدل A/D:<br>دقت A/D<br>انحراف افست ۵/ ۵۰ ۱0nv<br>انحراف گین 2ppm / PC<br>نرخ نمونه برداری 19200Hz     |
|                                                                                                    |                                                                                                    |
| <b>ورودی دیجیتال:</b><br>سه ورودی ایزوله 24 V max و کا کا 1K Vdc                                                                    | مشخصات پورت سريال RS485:<br>پورت RS485 با نرخ انتقال ديتا 75600b/s ايزوله<br>پروتكل ارتباطي ModBus-RTU |

جدول سفارش دستگاه

|            | امكانات      |             |               | کد بینان  |
|------------|--------------|-------------|---------------|-----------|
| پورت RS485 | خروجي آنالوگ | ورودى لودسل | ورودى ديجيتال | ى سەرس    |
| 1          | -            | ۲ کانال     | ۳ کانال       | TM-1022   |
| 4          | ۲ کانال      | ۲ کانال     | ۳ کانال       | TM-1022-A |
| 4          | -            | ۳ کانال     | ۳ کانال       | TM-1023   |
| 1          | ۳ کانال      | ۳ کانال     | ۳ کانال       | ТМ-1023-А |

\* در صورت سفارش مشتری، پورت RS485 به صورت ایزوله هم می تواند ارایه شود.

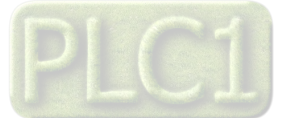

# بخش دوم اتصالات الکتریکی

١ - اتصال تغذيه : تغذيه دستگاه 240 Vac و محدوده فركانس 60HZ مى باشد .

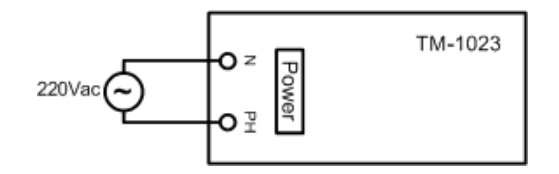

۲ - اتصال ورودی های دیجیتال :

2 Zero) Digital Input 1) : عمل صفر کردن کفه (پاره سنگ) کانال یک لودسل (Zero) Digital Input 2) : عمل صفر کردن کفه (پاره سنگ) کانال دو لودسل (Zero) Digital Input 3) : عمل صفر کردن کفه (پاره سنگ) کانال سه لودسل

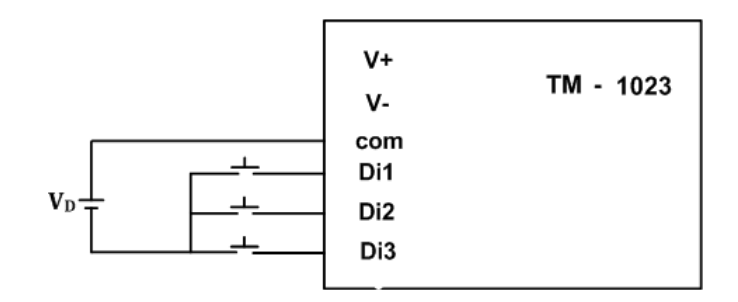

نکته : به جای ولتاز VD می توان از ولتاز VDC out (+V و -V) استفاده نمود.

**۳ – اتصال لودسل :** در شکل زیرنحوه اتصال لودسل آورده شده است .

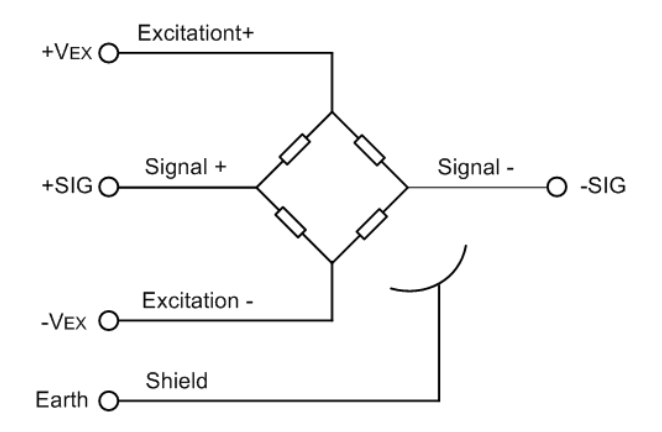

۵ - اتصال خروجی آنالوگ :

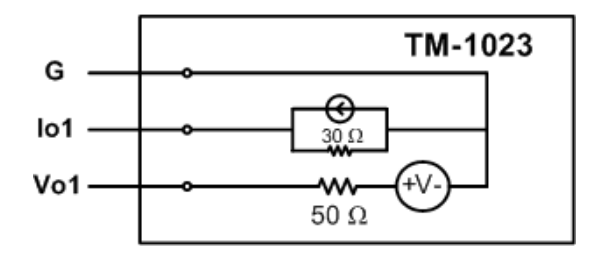

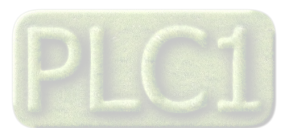

# TIKA Engineering Co. (LTD)

#### ۶ - اتصال پورت RS485 و طريقه شبكه كردن چند دستگاه :

شرکت مهندسی تیـــکا

برای اتصال پورت سریال RS485 از ترمینال های +D و -D استفاده کنید سیم های +D و -D دستگاه Master میتواند به طور مستقیم به این ترمینال ها اتصال پیدا کنند.

Master میتواند کامپیوتر ، HMI ، PLC و یا هر دستگاهی که بتواند اطلاعات را از این ترانسمیتر بخواند ، باشد.

با توجه به اینکه کامپیوتر فاقد پورت سریال RS485 است بنابراین برای اتصال دستگاه به کامپیوتر باید از مبدل RS482 استفاده نمود. اما برای اتصال دستگاه به PLC یا HMI هایی که دارای پورت سریال RS485 میباشند نیاز به مبدل نیست.

برای شبکه کردن چندین دستگاه مطابق شکل زیر عمل کنید.

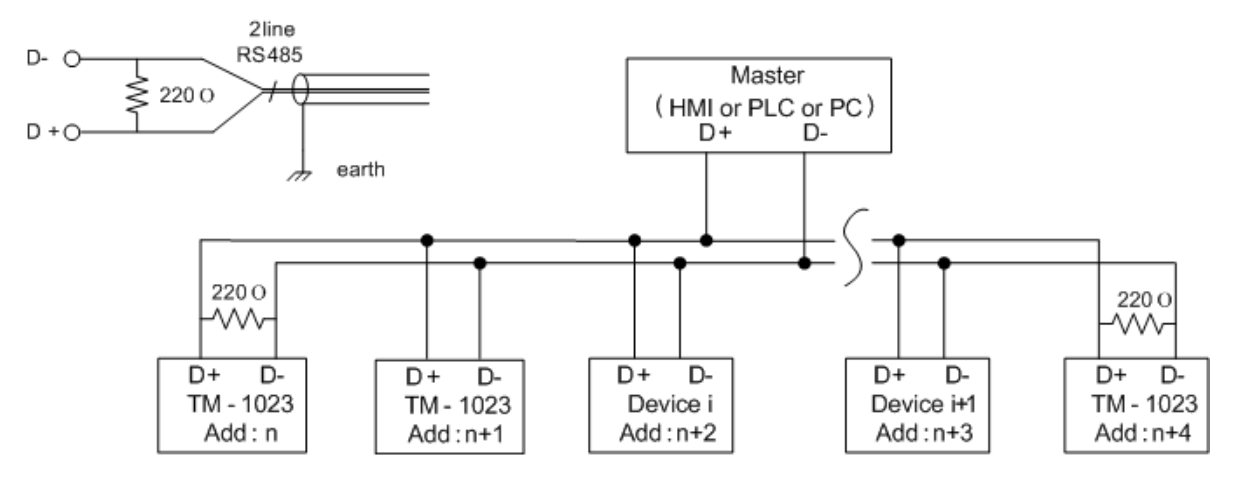

- در صورتی که دستگاه در انتهای شبکه قرار داشته باشد از مقاومت 220Ω استفاده می شود.
  - قبل از شبکه کردن دستگاه ها ، آنها را به طور جداگانه آدرس دهی کنید.

LED –۷ ها :

LED های پورت سریال : در کنار ترمینال های پورت سریال سه عدد LED قرار دارد که مربوط به RX , TX پورت سریال و Test می باشند. Test: این چراغ وضعیت کاری دستگاه را نشان میدهد و در حالت نرمال باید به صورت ممتد چشمک بزند.( روشن- خاموش ) Tx: این چراغ ارسال اطلاعات از پورت سریال را نشان می دهد. Rx: این چراغ دریافت اطلاعات از پورت سریال را نشان می دهد.

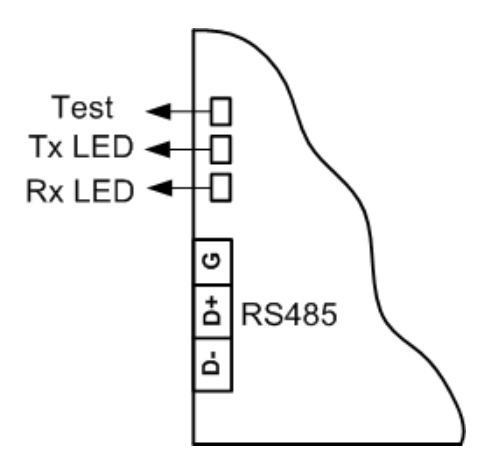

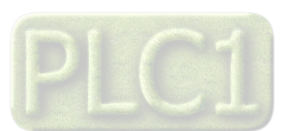

شرکت مهندسی تیـــ

# **TIKA** Engineering Co. (LTD)

## بخش سوم

#### نصب نرم افزار

نرم افزاری که برای انجام تنظیمات و مشاهده پارامترهای دستگاه پیش بینی شده است نرم افزار TM-Setting می باشد این نرم افزار در DVD همراه دستگاه و در آدرس زیر قرار دارد :

#### DVD Drive : \ Setting \ TM-Setting

DVD همراه دستگاه را در درایو DVD کامپیوتر خود قرار داده و از مسیر فوق فایل Setup را اجرا کنید تا نرم افزار شروع به نصب برروی کامپیوتر شما شود. در حین نصب سوالاتی مبنی بر محل نصب نرم افزار و … از شما پرسیده می شود که شما آنها را جواب داده و روی دکمه Next کلیک کنید . پس از پایان نصب نرم افزار پیغامی مبنی بر کامل شدن نصب نرم افزار ظاهر می شود که شما باید بر روی دکمه Finish کلیک کرده و کامپیوتر خود را یک بار Restart نمایید . \* دقت کنید که نرم افزار TM-Setting ورژن 1.29.1 یا بالاتر باشد .

### برقراری ارتباط با نرم افزار

قبل از برقراری ارتباط با نرم افزار شما باید سیم بندی دستگاه را انجام داده باشید یعنی پورت سریال RS485 را توسط مبدل RS485 به کامپیوتر خود وصل نموده باشید . در ضمن سیم بندی تغذیه دستگاه را نیز انجام دهید .

پس از انجام سیم بندی از آدرس ذیل برنامه TM-Setting را اجرا کنید (ALL Device)

Start\ All programs \ TM-Setting \ All Device

در پنجره باز شده تنظیمات پورت سریال کامپیوتر خود را انجام دهید ( Saftware Setting ) . در این تنظیمات دو مد پیش بینی شده است ( Manual , Auto ). در حالت Auto تنظیمات برابر است با : Address = 250 , Baud Rate = 9600 , Parity = none و در حالت Manual این تنظیمات بصورت دستی قابل تغییر است .

پس از انجام تنظیمات نرم افزار ، تغذیه دستگاه را وصل کنید تا دستگاه روشن شود . در این حالت اگر تنظیمات را به درستی انجام داده باشید ارتباط سریال نرم افزار و دستگاه برقرار شده و مشخصات دستگاه در قسمت Read Data نمایش داده شده و کلید Connect فعال می شود .

\* پس از روشن شدن دستگاه تنظیمات پورت سریال آن به صورت default بوده و برابر است با :

(Address = 250 , Baud Rate = 9600 , Parity = none)

\* اگر به مدت 5 ثانیه ارتباط سریال با تنظیمات فوق (default) برقرار نشود به صورت اتوماتیک تنظیمات دستگاه با تنظیمات ذخیره شده توسط شما بار گذاری می شود که در این حالت دستگاه قابلیت شبکه شدن را دارد .

پس از اینکه مشخصات دستگاه شما در قسمت Read Data نمایش داده شد روی کلید Connect کلیک کنید تا پنجره تنظیمات و پارامترهای دستگاه باز شود . این پنجره دستگاه شامل قسمت های مختلف می باشد که در زیر به شرح هر قسمت پرداخته شده است .

#### : Monitor

قسمت Monitor نرم افزار فوق شامل دو بخش می باشد که بخش بالا ( Weigh Graph ) مربوط به نمودار های وزن و بخش پایین مربوط به مقادیر وزن، ورودی های دیجیتال و خروجی های آنالوگ می باشند.

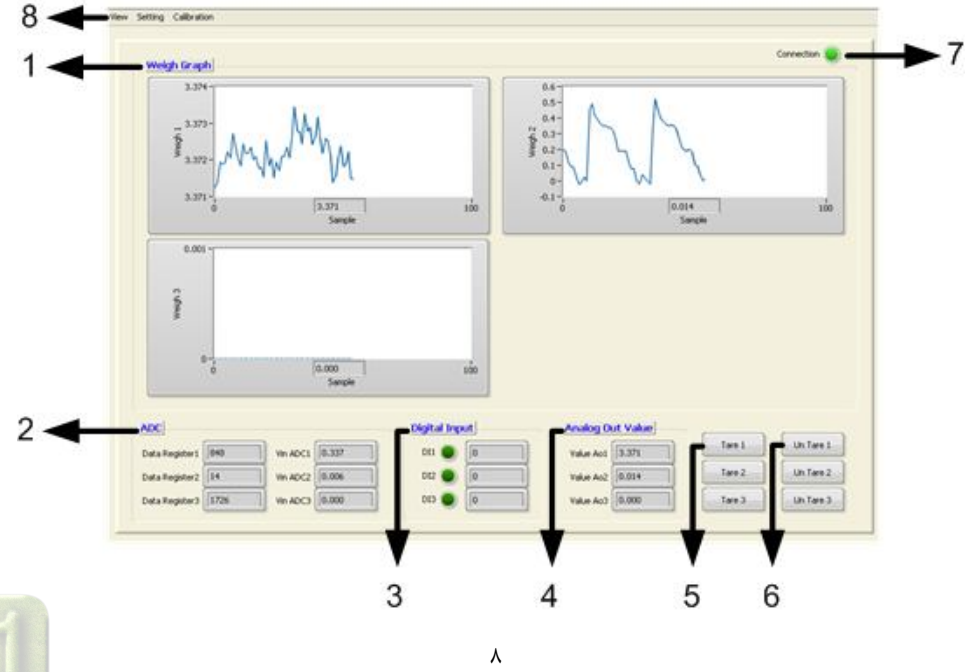

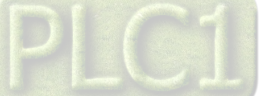

# TIKA Engineering Co. (LTD)

# شرکت مهندسی تیـــکا

#### : Weight Graph (1

در این قسمت سه نمودار مربوط به سه لودسل متصل به دستگاه دیده می شود.

#### :ADC (2

- Data Registor : مقدار خام مبدل آنالوگ به دیجیتال ( بدون پردازش )
- Vin ADC : مقدار ولتاژی که از طریق لودسل به دستگاه اعمال می شود.

#### : Digital Input (3

این بخش وضعیت ورودی های دیجیتال را نمایش می دهد ، هر LED وضعیت ورودی مربوطه را نمایش می دهد . هم چنین در مقابل هر LED ، شمارنده ورودی دیجیتال نشان داده شده است .

#### : Analog Out Value (4

Value Ao : این پارامتر مقدار خروجی های آنالوگ را نشان میدهد .

#### :Tare (5

برای صفر کردن (Tare) مقدار وزن به کار می رود ( وزن کفه )

#### : Un Tare (6

برای باز گرداندن وزن کفه به وزن خالص بکار می رود.

#### : Connection (7

این چراغ وضعیت برقراری ارتباط را نشان میدهد. سبز بودن این چراغ به معنی این است که ارتباط نرم افزار با دستگاه برقرار است. لازم به ذکر است که در تمامی صفحات این نرم افزار چراغ Connection وجود دارد.

#### 8) منوهای نرم افزار:

برای ورود به قسمت های مختلف نرم افزار از منوها استفاده می شود: منوی نرم افزار شامل قسمت های زیر است:

| منوی اصلی   | منوی فرعی          | شرح                                                                           |
|-------------|--------------------|-------------------------------------------------------------------------------|
| View        | Connection         | برای ورود به صفحه Connection و مشاهده وضعیت ارتباط از این منو استفاده می شود. |
| view        | Monitor            | برای ورود به صفحه Monitor (صفحه اصلی ) از این منو استفاده می شود.             |
|             | Serial Port        | برای ورود به صفحه تنظیمات پورت سریال از این منو استفاده می شود.               |
| <b>0</b>    | Load cell          | برای ورود به صفحه تنظیمات سنسورهای وزن از این منو استفاده می شود.             |
| Setting     | Advanced load cell | برای ورود به صفحه تنظیمات پیشرفته سنسورهای وزن از این منو استفاده می شود.     |
|             | Analog out         | برای ورود به صفحه تنظیمات خروجی آنالوگ از این منو استفاده می شود.             |
|             | other              | برای ورود به صفحه سایر تنظیمات (ورودی های دیجیتال)از این منو استفاده می شود.  |
| calibration | Load cell          | برای ورود به صفحه کالیبراسیون سنسورهای وزن از این منو استفاده می شود.         |
| candiation  | Analog Out         | برای ورود به صفحه کالیبراسیون خروجی آنالوگ از این منو استفاده می شود.         |

#### : Connection

برای ورود به این محیط از منوی Veiw گزینه Connection را انتخاب کنید. در این محیط وضعیت ارتباط دستگاه با کامپیوتر و مشخصات دستگاه نمایش داده می شود.

1) Serial Setting : این قسمت شامل پارامترهای پورت سریال کامپیوتر است که این پارامترها باید با پارامترهای متناظر خود در دستگاه یکی باشند.

Address, Baud Rate , Parity) )در غیر این صورت ارتباط نرم افزار با دستگاه برقرار نمی شود.

**نکته**: زمانی که ارتباط دستگاه با نرم افزار برقرار است نباید این پارامترها را تغییر داد.

ID Device Data (2 : این بخش شامل اطلاعاتی از قبیل ID دستگاه، نام شرکت سازنده، ورژن نرم افزار و سخت افزار و شماره سریال دستگاه می باشد که این اطلاعات از دستگاه خوانده شده است.

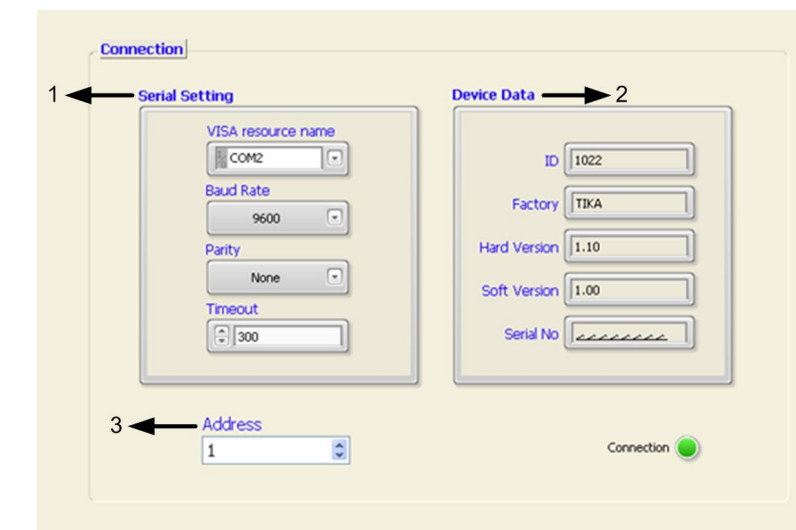

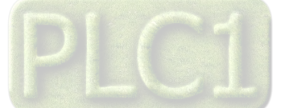

3) Address : آدرسی که دستگاه با آن ارتباط برقرار کرده است، در این قسمت نشان داده می شود.

#### : Setting

Serial Port Setting : این قسمت شامل پارامترهای پورت سریال RS485 می باشد.این دستگاه در صورت سفارش می تواند دو پورت سریال داشته باشد. نکته : پارامتر های پورت سریال ( Address, Baud Rate ) در این قسمت قابل تنظیم هستند. پس از اعمال تغییرات ، با زدن کلید Save، پارامترهای تنظیمی دستگاه را ذخیره کنید سپس گزینه Reset را بزنید تا دستگاه Reset شده و با تنظیمات جدید بارگذاری می شود.

شرکت مهندسی تیـــکا

| Address  | Address         |  |
|----------|-----------------|--|
| and Rate | 1<br>Baud Rate  |  |
| 9600     | 9600            |  |
| None     | Parity     None |  |
|          |                 |  |
|          |                 |  |
|          |                 |  |
|          |                 |  |
|          |                 |  |

Load Cell 2

Frequency

N.Sampling

Mode

Full Scale

Sence Ratio

<9600>

LD Mode

Load Cell 3

Frequency

N.Sampling

Mode

Full Scale

Sence Ratio

Fact

<9600>

LD Mode

#### : Load cell Setting

تنظیمات مربوط به هر سه لودسل در این قسمت انجام میشود:

- Frequency : مقدار این پارامتر فرکانس نمونه برداری مبدل A/D را مشخص می کند هر قدر فرکانس نمونه برداری پایین تر باشد ، دقت (رزولیشن) دستگاه بالاتر می رود .
- N.Sampling :
   این پارامتر نوعی فیلتر نرم افزاری است که با مقدار دهی به
   آن تغییرات وزن حذف خواهد شد . مقدار این پارامتر

آن تغییرات وزن حذف خواهد شد . مقدار این پارامتر مشخص کننده تعداد نمونه ها برای متوسط گیری می باشد . مقدار این پارامتر بین 32 ~ 1 قابل انتخاب می باشد. Mode :

- Mode :
   این پارامتر تعیین کننده این است که ضرایب کالیبراسیون بر اساس کالیبراسیون دو وزنه (LD Mode) باشد و یا بر اساس مشخصات اسمی لودسل(Full scale Mode)
- Full Scale : ظرفیت نامی لودسل می باشد که معمولاً بر حسب kg ( کیلو گرم ) می باشد . هنگامی که چند لودسل به صورت موازی استفاده شود مقدار این پارامتر باید برابر با جمع ظرفیت نامی لودسل ها باشد .
  - : Sence Ratio •

حساسیت لودسل بوده که با mv/v ( میلی ولت بر ولت ) نمایش داده می شود . این مقدار معمولاً در بدنه لودسل ذکر می شود اما مقدار دقیق در برگه شناسنامه لودسل ذکر می شود مثلاً : 2.011 mv/v .

:Fact •

از این پارامتر برای تبدیل واحد استفاده می شود ( مثلا برای تبدیل وزن به نیرو برابر 9.8 قرار می گیرد) . اگر از این دستگاه برای اندازه گیری وزن استفاده می کنید بهتر است مقدار این پارامتر برابر 1.000 قرارگیرد

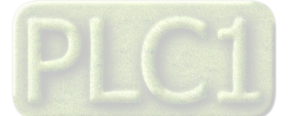

Load Cell Setting

Load Cell 1

Frequency

N.Sampling

Mode

Full Scale

Sence Ratio

Fact

<9600>

LD Mode

# TIKA Engineering Co. (LTD)

## : Advanced Load cell Setting

تنظیمات پیشرفته مربوط به هر سه لودسل در این قسمت انجام میشود:

شرکت مهندسی تیـــکا

- Auto Zero Enable : توسط این پارامتر میتوان Auto Zero را فعال نمود. در حالت فعال بودن اگر وزن به اندازه مدت زمان پارامتر Time کمتر از پارامتر Zero Weight باشد ، عملیات Zero انجام شده و وزن صفر می شود.
- Auto Zero Weigh این پارامتر حداقل مقدار وزن برای شروع عملیات Auto Zero را مشخص می کند.
- Auto Zero Time : این پارامتر زمان لازم برای انجام عملیات Auto Zero را مشخص می کند.

| Avite Zere Meigh |
|------------------|
|                  |
| Fime (Sec)       |
|                  |
|                  |

Analog out 2

22

0

**(** 

10

1

10

Add:197

Sign Int

Ao 2 1

Float

Voltage

### : Analog Out

در این بخش پارامترهای خروجی آنالوگ تنظیم می شود . هر کانال خروجی آنالوگ دارای یک سری تنظیمات است که در شکل مشخص شده است.

:Selector Data •

در این قسمت، آدرس رجیستر فرمان خروجی آنالوگ قرار داده میشود. به عنوان مثال، چنانچه در این قسمت ، عدد ۲۰ را وارد کنید، خروجی آنالوگ مربوطه از مقدار وزن اندازه شده توسط لودسل یک فرمان می گیرد. آدرس وزن ۱ : ۲۰ آدرس وزن ۳ : ۲۴

- Data Format: این پارامترها ، فرمت رجیستر انتخاب شده برای فرمان خروجی آنالوگ را تعیین میکند.(فرمت وزن در آدرس های ۲۲٬۲۰ ۲۴ به صورت float است.)
- Type Out :
   مد ولتاژ یا جریان خروجی آنالوگ در این قسمت تعیین می شود.
  - : Default Out •

Derauit Out : این پارامتر مقدار پیش فرض برای خروجی آنالوگ را تعیین می کند.البته زمانی که selector خروجی آنالوگ روی پارامتر Direct Control تنظیم شده باشد.

Analog out 3

24

0

0

10

0

10

Add:198

Sign Int

Ao 3 🗐 1

Float

Voltage

- Max Out و Max Out
- تعیین حد بالا و پایین برای خروجی های آنالوگ را مشخص می کند .
  - Max Data و Max Data
- این پارامتر ها تعیین کننده حد بالا و پایین برای رجیستر فرمان انتخاب شده ی خروجیهای آنالوگ می باشند .
- Direct Control : چنانچه در Data Selector آدرس رجیسترهای Direct Control قرار داده شوند، مقدار خروجی آنالوگ از مقادیر Data Selector فرمان می گیرد. آدرس رجیسترهای Direct Control و 197 و 198 می باشد.در این حالت Data Format خروجی آنالوگ را Sign Int قرار دهید.

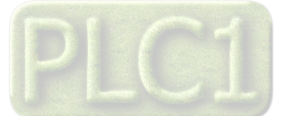

Analog Output Setting Analog out 1

20

0

0

10

¢0

10

Add:196

Sign Int

Float

Voltage

Data Selector

Data Format

Type Out

Min Out

Max Out

Min Data

Max Data

Direct Control Ao 1

Default Out

شرکت مهندسی تیـــکا

### : Other

: Digital Input

• DI Filter • این بارامتر تعیین

این پارامتر تعیین کننده حساسیت فیلتر ورودی های دیجیتال است.اگر مقدار فیلتر را برابر یک بگذارید، ورودی دیجیتال بلافاصله پس از تحریک فعال می شود.اما، به عنوان مثال، اگر آن را برابر ۱۰ قرار دهید، ورودی باید برای مدت زمانی وصل بوده تا تحریک شود.

 Reset Counter :
 با زدن این گزینه، کانتر ورودی های دیجیتال در صفحه Monitor ریست می شود.

| DI Filter     |  |
|---------------|--|
|               |  |
| Reset Counter |  |

## کالیبراسیون ورودی های لودسل :

کالیبراسیون ورودی های لودسل توسط وزنه های استاندارد انجام می شود.برای این کار نیاز به دو وزنه استاندارد است که معمولا وزنه اول همان بی باری و وزنه دوم ۲۰ درصد ظرفیت لودسل است. ورودی های لودسل هر کدام به صورت جداگانه کالیبره میشوند.برای انجام کالیبراسیون از منوی Calibration گزینه Load cell را انتخاب کنید تا صفحه نشان داده شده در شکل مقابل ظاهر شود.

مراحل کالیبراسیون به شرح زیر است :

۱- توسط یکی از کلیدهای نشان داده شده در شکل،
 کانال مورد نظر را برای کالیبراسیون را انتخاب کنید.

| کالیبراسیون دو وزنه : این کالیبراسیون با دو وزنه مرجع انجام می شود.            |
|--------------------------------------------------------------------------------|
| <ul> <li>تک تک ورودی ها باید به صورت جداگانه کالیبرد شوند.</li> </ul>          |
| <ul> <li>برای شروع کالیبراسیون یکی از کانال های زیر را انتخاب کنید.</li> </ul> |
|                                                                                |
|                                                                                |
| Load Cell 1 Load Cell 2 Load Cell 3 Cancel                                     |
|                                                                                |

۲- ابتدا بر روی کفه، وزنه اول را قرار داده و مقدار آن
 را در قسمت Weigh Know1 وارد کنید.سپس
 روی گزینه Next کلیک کنید.

|   |       | را انجام دهید.<br>سارقرار دهند.      | براسیون مراحل زیر<br>اول را روی کفه لودس | برای انجام کالی<br>۱- مزند |  |
|---|-------|--------------------------------------|------------------------------------------|----------------------------|--|
|   |       | ۍ رو رو د کنید.<br>تر زیر وارد کنید. | رن ر رزن<br>. وزنه اول را در پارام       | ۲- مقدار                   |  |
|   |       | گئید.                                | کلید Next کلیک آ                         | ۳- روی                     |  |
| - | Weigh | h know 1 🗐 0                         |                                          |                            |  |
|   | Next  |                                      |                                          | Cancel                     |  |
|   |       |                                      |                                          |                            |  |

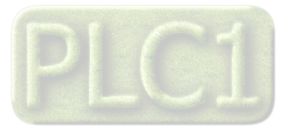

 ۳- اکنون وزنه دوم را روی کفه قرار داده و مقدار وزن آن را در Weigh Know2 وارد کنید.در نهایت روی گزینه Finish کلیک کنید.

|   | در انتها مراحل زیر را انجام دهید<br>در انتها مراحل زیر را انجام دهید                               |
|---|----------------------------------------------------------------------------------------------------|
|   | ۱ = ورند دوم را روی نفد <i>بودسی قرار دهید.</i><br>۲ = مقدار وزنه دوم را در بارامتر زیر وارد کنید. |
|   | ۳- روی کلید Finish کلیک کنید.                                                                      |
|   |                                                                                                    |
|   | Weigh know 2                                                                                       |
| ſ | Finish Cancel                                                                                      |
| l | Carco                                                                                              |

### کالیبراسیون خروجی های آنالوگ :

براي كاليبراسيون خروجي هاي أنالوگ نياز به يک ولتمتر/ أمپرمتر دقيق مي باشد.مراحل كاليبراسيون خروجي أنالوگ به شرح زير است :

- ۱- از منوی Calibration گزینه Analog Out را انتخاب
   کنید تا صفحه نشان داده شده در شکل مقابل ظاهر شود.
- ۲- در صفحه ظاهر شده نوع خروجی ( ولتاژ/ جریان) و کانال مورد نظر برای کالیبراسیون را انتخاب کرده و سپس روی گزینه Start Calibration کلیک کنید. کنید در این حالت در خروجی آنالوگ یک ولتاژ/جریان کوچک ظاهر میشود.
- ۳- مقدار خروجی کانال مورد نظر را توسط ولتمتر/آمپرمتر اندازه گرفته و در Out1 وارد کنید. سپس روی گزینه Next کلیک کنید. در این حالت در خروجی آنالوگ یک ولتاژ/جریان بزرگ ظاهر میشود.

|       | دو مرحله انجا <mark>م م</mark> ی شود.                     | ن کالیبراسیون در د                     | ن خروجی أنالو <sup>ک</sup> : ای             | كاليبراسيو |  |
|-------|-----------------------------------------------------------|----------------------------------------|---------------------------------------------|------------|--|
|       | به کالیبره شوند.<br>بمتر دقیق زیاد دارده                  | يد به صورت جداگان<br>د به يک دلتمت/آم. | نک تک خروجی ها با<br>بای انجام کالی اسانی   | •          |  |
| کنید. | رستر سیبی بیار باریم.<br>د نظر برای کالیبراسیون را انتخاب | ن، نوع و کانال مورد                    | رای شروع کالیبر سیر<br>رای شروع کالیبر اسیو |            |  |
|       |                                                           |                                        |                                             |            |  |
|       | Analog Out 1                                              |                                        | Voltage Calibration                         |            |  |
|       | C                                                         |                                        |                                             |            |  |
|       | Start Calibration                                         |                                        | Cancel                                      |            |  |

| در این حالت مراحل زیر را به ترتیب انجام دهید.<br>۱- مقدار خروجی کاغال انتخاب شده را توسط ولتمتراأمپرمتر اندازه گیری کنید.<br>۲- مقدار اندازه گیری شده را در پارامتر زیر وارد کنید. |  |
|----------------------------------------------------------------------------------------------------|--|
| ······································                                                                                                    |  |
| <ul> <li>۲- روی کلید Next کلیک کنید.</li> </ul>                                                                                                    |  |
| Out 1                                                                                                    |  |
| Next Cancel                                                                                                    |  |
|                                                                                                    |  |
|                                                                                                    |  |

۴- مقدار خروجی آنالوگ را مجددا توسط ولتمتر/ آمپرمتر اندازه گرفته و در Out2 وارد کنید. در نهایت روی گزینه Finish کلیک کنید.

| در انتها مراحل زیر را به ترتیب انجام دهید                                         |
|-----------------------------------------------------------------------------------|
| <ul> <li>۱- مقدار خروجی را مجددا توسط ولتمتر/ مپرمتر اندازه گیری کنید.</li> </ul> |
| <ul> <li>۲- مقدار اندازه گیری شده را در پارامتر زیر وارد کنید.</li> </ul>         |
| <ul> <li>۳- روی کلید Finish کلیک کنید.</li> </ul>                                 |
| Out 2                                                                             |
| Finish Cancel                                                                     |
|                                                                                   |
|                                                                                   |

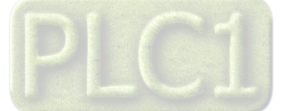

# بخش چهارم

## ار تباط با PLC و کنترل دستگاه از طریق نرم افزاری

زمانی که بخواهیم دستگاه را با PLC و یا هر دستگاه دیگری ارتباط دهیم باید با برخی از رجیسترها و پارامترهای داخلی دستگاه آشنا باشیم و همچنین باید مختصری راجع به پروتکل ModBus بدانیم .

| جدول آدرس ها و پارامترها |                          |        |         |                                                                                              |  |
|--------------------------|--------------------------|--------|---------|----------------------------------------------------------------------------------------------|--|
| Register Name            | Net Address<br>(Decimal) | Туре   | R/W     | توضيحات                                                                                      |  |
| ID                       | 40001(0000)              | U-int  | R       | مشخصه دستگاه در این مدل برابر ۱۰۲۲ یا ۱۰۲۳ می باشد                                           |  |
| Net Weight 1             | 40021(0020)              | Float  | R       | وزن خالص لودسل اول                                                                           |  |
| Net Weight 2             | 40023(0022)              | Float  | R       | وزن خالص لودسل دوم                                                                           |  |
| Net Weight 3             | 40025(0024)              | Float  | R       | وزن خالص لودسل سوم                                                                           |  |
|                          |                          |        |         |                                                                                              |  |
| DI Status                | 40030(0029)              | U-int  | R       | وضعیت ورودی های دیجیتال(بیت کم ارزش ورودی اول و می باشد)                                     |  |
| DI1 Counter              | 40031(0030)              | U-int  | R       | شمارنده ورودى ديجيتال اول                                                                    |  |
| DI2 Counter              | 40032(0031)              | U-int  | R       | شمارنده ورودى ديجيتال دوم                                                                    |  |
| DI3 Counter              | 40033(0032)              | U-int  | R       | شمارنده ورودى ديجيتال سوم                                                                    |  |
|                          |                          |        |         |                                                                                              |  |
| Ao1 Value                | 40035(0034)              | int    | R       | مقدار خروجی آنالوگ اول                                                                       |  |
| Ao2 Value                | 40036(0035)              | int    | R       | مقدار خروجی آنالوگ دوم                                                                       |  |
| Ao3 Value                | 40037(0036)              | int    | R       | مقدار خروجي آنالوگ سوم                                                                       |  |
|                          |                          |        |         |                                                                                              |  |
| Data Registor 1          | 40057(0056)              | int    | R       | مقدار خام مبدل آنالوگ به دیجیتال اول                                                         |  |
| Data Registor 2          | 40058(0057)              | int    | R       | مقدار خام مبدل آنالوگ به دیجیتال دوم                                                         |  |
| Data Registor 3          | 40059(0058)              | int    | R       | مقدار خام مبدل آنالوگ به دیجیتال سوم                                                         |  |
|                          |                          |        |         |                                                                                              |  |
| Vin ADC 1                | 40061(0060)              | Float  | R       | ولتاژ اندازه گیری شده از ورودی لودسل اول                                                     |  |
| Vin ADC 2                | 40063(0062)              | Float  | R       | ولتاژ اندازه گیری شده از ورودی لودسل دوم                                                     |  |
| Vin ADC 3                | 40065(0064)              | Float  | R       | ولتاژ اندازه گیری شده از ورودی لودسل سوم                                                     |  |
|                          |                          |        |         |                                                                                              |  |
| Instruction              | 40091(0090)              | U-int  | R/W     | ۱- رجیستر دستورالعمل                                                                         |  |
| Port 1 Address           | 40093(0092)              | U-int  | R/W     | آدرس پورت اول در شبکه (RS485) 1~247                                                          |  |
| Port 1 Baud Rate         | 40094(0093)              | U-int  | R/W     | نرخ انتقال دیتای پورت اول ۲:۴۸۰۰ ۲:۲۴۰۰ ۳:۹۶۰۰<br>۶:۵۷۶۰۰ ۵:۳۸۴۰۰ ۴:۱۹۲۰۰                    |  |
| Port 1 Parity            | 40095(0094)              | U-int  | R/W     | بیت توازن پورت اول ۰۰ even ۲۰ odd ۱۰ none ۰۰                                                 |  |
| Port 2 Address           | 40097(0096)              | U-int  | R/W     | آدرس پورت دوم در شبکه (RS485) 1~247                                                          |  |
|                          | (000000000               | ** • • | 5 // 11 | نرخ انتقال دیتای پورت دوم ۲:۴۸۰۰ ۲:۴۸۰۰ ۳:۹۶۰۰                                               |  |
| Port 2 Baud Rate         | 40098(0097)              | U-int  | R/W     | ۶:۵۷۶۰۰ ۵:۳۸۴۰۰ ۴:۱۹۲۰۰                                                                      |  |
| Port 2 Parity            | 40099(0098)              | U-int  | R/W     | بیت توازن پورت دوم even : ۲ odd :۱ none : ۰                                                  |  |
|                          |                          |        |         |                                                                                              |  |
| DI Filter                | 40100(0099)              | U-int  | R/W     | فيلتر ورودي ديجيتال 32~1                                                                     |  |
| Weigh Know1              | 40101(0100)              | Float  | R/W     | مقدار وزنه اول برای کالیبراسیون (کالیبراسیون ۲ وزنه ای)                                      |  |
| Weigh Know2              | 40103(0102)              | Float  | R/W     | مقدار وزنه دوم برای کالیبراسیون (کالیبراسیون ۲ وزنه ای)                                      |  |
|                          |                          |        |         |                                                                                              |  |
| Frequency 1              | 40106(0105)              | U-int  | R/W     | ۲- فرکانس نمونه برداری مبدل انالوگ به دیجیتال لودسل اول                                      |  |
| N.sampling               | 40107(0106)              | U-int  | R/W     | تعداد نمونه ها برای فیلتر ورودی لودسل اول                                                    |  |
| Mode 1                   | 40108(0107)              | U-int  | R/W     | مد کالیبراسیون لودسل اول ۲۰ : مد کالیبراسیون با دو وزنه<br>۱ : مد کالیبراسیون با مشخصات اسمی |  |

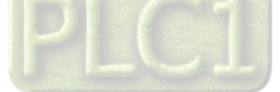

# TIKA Engineering Co. (LTD)

| 1/                                          | **  |        |    | *  |
|---------------------------------------------|-----|--------|----|----|
| <u>ــــــــــــــــــــــــــــــــــــ</u> | , ب | مهندسے | دت | شر |

| Full Scale 1       | 40109(0108) | Float | R/W | ظرفیت نامی لودسل اول                                                                        |
|--------------------|-------------|-------|-----|---------------------------------------------------------------------------------------------|
| Sence Rate 1       | 40111(0110) | Float | R/W | حساسیت لودسل اول (mv/v)                                                                     |
| Fact 1             | 40113(0112) | Float | R/W | ضریب برای لودسل اول                                                                         |
| Auto Zero Enable 1 | 40116(0115) | U-int | R/W | فعال ساز تابع صفر کننده وزن برای لودسل اول                                                  |
| Auto Zero Weigh 1  | 40117(0116) | Float | R/W | حداقل مقدار وزن برای فعال شدن تابع صفر کننده وزن برای لودسل اول                             |
| Auto Zero Time 1   | 40119(0118) | U-int | R/W | مدت زمان لازم برای عملکرد تابع صفر کننده وزن برای لودسل اول                                 |
|                    |             |       |     |                                                                                             |
| Frequency 2        | 40126(0125) | U-int | R/W | فرکانس نمونه برداری مبدل انالوگ به دیجیتال لودسل دوم                                        |
| N.sampling         | 40127(0126) | U-int | R/W | تعداد نمونه ها برای فیلتر ورودی لودسل دوم                                                   |
| Mode 2             | 40128(0127) | U-int | R/W | مد کالیبراسیون لودسل دوم ۰ : مد کالیبراسیون با دو وزنه<br>۱ : مد کالیبراسیون با مشخصات اسمی |
| Full Scale 2       | 40129(0128) | Float | R/W | ظرفیت نامی لودسل دوم                                                                        |
| Sence Rate 2       | 40131(0130) | Float | R/W | حساسیت لودسل دوم (mv/v)                                                                     |
| Fact2              | 40133(0132) | Float | R/W | ضریب برای لودسل دوم                                                                         |
| Auto Zero Enable 2 | 40136(0135) | U-int | R/W | فعال ساز تابع صفر کننده وزن برای لودسل دوم                                                  |
| Auto Zero Weigh 2  | 40137(0136) | Float | R/W | حداقل مقدار وزن برای فعال شدن تابع صفر کننده وزن برای لودسل دوم                             |
| Auto Zero Time 2   | 40139(0138) | U-int | R/W | مدت زمان لازم برای عملکرد تابع صفر کننده وزن برای لودسل دوم                                 |
|                    |             |       |     |                                                                                             |
| Frequency 3        | 40146(0145) | U-int | R/W | فرکانس نمونه برداری مبدل انالوگ به دیجیتال لودسل سوم                                        |
| N.sampling 3       | 40147(0146) | U-int | R/W | تعداد نمونه ها برای فیلتر ورودی لودسل سوم                                                   |
|                    |             |       | ,   | مد کالیبراسیون لودسل سوم ۰۰: مد کالیبراسیون با دو وزنه                                      |
| Mode 3             | 40148(0147) | U-int | R/W | ۱ : مد کالیبراسیون با مشخصات اسمی                                                           |
| Full Scale 3       | 40149(0148) | Float | R/W | ظرفیت نامی لودسل سوم                                                                        |
| Sence Rate3        | 40151(0150) | Float | R/W | حساسیت لودسل سوم (mv/v)                                                                     |
| Fact 3             | 40153(0152) | Float | R/W | ضریب برای لودسل سوم                                                                         |
| Auto Zero Enable 3 | 40156(0155) | U-int | R/W | فعال ساز تابع صفر کننده وزن برای لودسل سوم                                                  |
| Auto Zero Weigh 3  | 40157(0156) | Float | R/W | حداقل مقدار وزن برای فعال شدن تابع صفر کننده وزن برای لودسل سوم                             |
| Auto Zero Time 3   | 40159(0158) | U-int | R/W | مدت زمان لازم برای عملکرد تابع صفر کننده وزن برای لودسل سوم                                 |
|                    |             |       |     |                                                                                             |
| Ao Ch Selector     | 40192(0191) | U-int | R/W | انتخاب کننده کانال خروجی آنالوگ برای کالیبراسیون<br>( ۰:کانال ۱ ، ۱: کانال ۲ ، ۲: کانال۳)   |
| Ao out 1           | 40193(0192) | Float | R/W | مقدار اندازه گیری شده در مرحله اول کالیبراسیون خروجی آنالوگ                                 |
| Ao out 2           | 40195(0194) | Float | R/W | مقدار اندازه گیری شده در مرحله دوم کالیبراسیون خروجی آنالوگ                                 |
| Direct Control 1   | 40197(0196) | int   | R/W | رجیستر در نظر گرفته شده برای فرمان مستقیم به خروجی آنالوگ اول                               |
| Direct Control 2   | 40198(0197) | int   | R/W | رجیستر در نظر گرفته شده برای فرمان مستقیم به خروجی آنالوگ دوم                               |
| Direct Control 3   | 40199(0198) | int   | R/W | رجیستر در نظر گرفته شده برای فرمان مستقیم به خروجی آنالوگ سوم                               |
|                    |             |       |     |                                                                                             |
| Data selector 1    | 40203(0202) | U-int | R/W | انتخاب گر آدرس فرمان برای خروجی آنالوگ اول                                                  |
| Data Format 1      | 40204(0203) | U-int | R/W | فرمت رجیستر انتخاب شده برای فرمان به خروجی آنالوگ اول<br>0:Int , 1: Sign Int , 2: Float     |
| Type out 1         | 40205(0204) | U-int | R/W | نوع خروجی آنالوگ اول                                                                        |
| Default out 1      | 40206(0205) | int   | R/W | مقدار پیش فرض خروجی آنالوگ اول                                                              |
| Min Out 1          | 40207(0206) | Float | R/W | حد پایین خروجی آنالوگ اول                                                                   |
| Max Out 1          | 40209(0208) | Float | R/W | حد بالای خروجی آنالوگ اول                                                                   |
| Min Data 1         | 40211(0210) | Float | R/W | حد پایین رجیستر انتخاب شده برای خروجی آنالوگ اول                                            |
| Max Data 1         | 40213(0212) | Float | R/W | حد بالای رجیستر انتخاب شده برای خروجی آنالوگ اول                                            |
|                    |             |       |     |                                                                                             |
| Data selector 2    | 40215(0214) | U-int | R/W | انتخاب گر آدرس فرمان برای خروجی آنالوگ دوم                                                  |

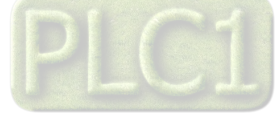

شرکت مهندسی تیـــکا

# TIKA Engineering Co. (LTD)

| Data Format 2   | 40216(0215) | U-int | R/W | فرمت رجیستر انتخاب شده برای فرمان به خروجی آنالوگ دوم<br>0.Int 1. Sign Int 2: Float     |
|-----------------|-------------|-------|-----|-----------------------------------------------------------------------------------------|
| Type out 2      | 40217(0216) | U-int | R/W | نوع خروجی آنالوگ دوم                                                                    |
| Default out 2   | 40218(0217) | int   | R/W | مقدار پیش فرض خروجی آنالوگ دوم                                                          |
| Min Out 2       | 40219(0218) | Float | R/W | حد پایین خروجی آنالوگ دوم                                                               |
| Max Out 2       | 40221(0220) | Float | R/W | حد بالای خروجی آنالوگ دوم                                                               |
| Min Data 2      | 40223(0222) | Float | R/W | حد پایین رجیستر انتخاب شده برای خروجی آنالوگ دوم                                        |
| Max Data 2      | 40225(0224) | Float | R/W | حد بالای رجیستر انتخاب شده برای خروجی آنالوگ دوم                                        |
|                 |             |       |     |                                                                                         |
| Data selector 3 | 40227(0226) | U-int | R/W | انتخاب گر آدرس فرمان برای خروجی آنالوگ سوم                                              |
| Data Format 3   | 40228(0227) | U-int | R/W | فرمت رجیستر انتخاب شده برای فرمان به خروجی آنالوگ سوم<br>0:Int , 1: Sign Int , 2: Float |
| Type out 3      | 40229(0228) | U-int | R/W | نوع خروجی آنالوگ سوم                                                                    |
| Default out 3   | 40230(0229) | int   | R/W | مقدار پیش فرض خروجی آنالوگ سوم                                                          |
| Min Out 3       | 40231(0230) | Float | R/W | حد پایین خروجی آنالوگ سوم                                                               |
| Max Out 3       | 40233(0232) | Float | R/W | حد بالای خروجی آنالوگ سوم                                                               |
| Min Data 3      | 40235(0234) | Float | R/W | حد پایین رجیستر انتخاب شده برای خروجی آنالوگ سوم                                        |
| Max Data 3      | 40237(0236) | Float | R/W | حد بالای رجیستر انتخاب شده برای خروجی آنالوگ سوم                                        |

#### (1) رجيستر دستورالعمل :

با مقدار دادن به این رجیستر یک دستورالعمل در دستگاه اجرا می شود و پس از اجرای آن، این رجیستر صفر می شود.لیست این دستورالعمل ها در جدول زیر ذکر شده است:

| توضيح                                                                                                    | نام           | مقدار(دسیمال) |
|----------------------------------------------------------------------------------------------------|---------------|---------------|
| دستگاه ریست می شود.                                                                                                    | Reset         | ١٠            |
| تنظیمات دستگاه در حافظه ماندنی (Eeprom) ذخیره می شود.                                                                                                    | Save          | ۲.            |
| تنظیمات دستگاه به حالت پیش فرض بر میگردد.                                                                                                    | Default       | ۳۰            |
| انجام مرحله اول کالیبراسیون ( در کالیبراسیون دو وزنه ای) برای لودسل اول                                                                                                | LD1 Cal 1     | ۵۶۰           |
| انجام مرحله دوم کالیبراسیون ( در کالیبراسیون دو وزنه ای) برای لودسل اول                                                                                                | LD1 Cal 2     | 581           |
| انجام مرحله اول کالیبراسیون ( در کالیبراسیون دو وزنه ای) برای لودسل دوم                                                                                                | LD2 Cal 1     | 587           |
| انجام مرحله دوم کالیبراسیون ( در کالیبراسیون دو وزنه ای) برای لودسل دوم                                                                                                | LD2 Cal 2     | ۵۶۳           |
| انجام مرحله اول کالیبراسیون ( در کالیبراسیون دو وزنه ای) برای لودسل سوم                                                                                                | LD3 Cal 1     | 584           |
| انجام مرحله دوم کالیبراسیون ( در کالیبراسیون دو وزنه ای) برای لودسل سوم                                                                                                | LD3 Cal 2     | ۵۶۵           |
| دستور پاره سنگ برای هر سه ورودی لودسل.با انجام این دستورالعمل وزن کفه ترازو صفر شده و در حافظه ذخیره                                                                   | Tare          | ۶۰۸           |
| می شود.                                                                                                    | LD1 Tare      | 6.9           |
| دستور پاره سنگ برای لودسل اول. با انجام این دستورالعمل وزن کفه ترازو صفر شده و در حافظه ذخیره می شود.                                                                  | LD2 Tare      | <u> </u>      |
| دستور پاره سنگ برای لودسل دوم. با انجام این دستورالعمل وزن کفه ترازو صفر شده و در حافظه ذخیره می شود.                                                                  | LD2 Tare      | 611           |
| دستور پاره سنگ برای لودسل سوم. با انجام این دستورالعمل وزن کفه ترازو صفر شده و در حافظه ذخیره می شود.                                                                  | LDS Tale      | 711           |
| دستور برگشت پاره سنگ برای هر سه ورودی لودسل .                                                                                                    | Un Tare       | ۶۱۳           |
| دستور برگشت پاره سنگ برای لودسل اول                                                                                                    | LD1 UnTare    | ۶۱۴           |
| دستور برگشت پاره سنگ برای لودسل دوم                                                                                                    | LD2 UnTare    | ۶۱۵           |
| دستور برگشت پاره سنگ برای لودسل سوم                                                                                                    | LD3 UnTare    | 818           |
| صفر کردن شمارنده ورودی های دیجیتال                                                                                                    | Reset Counter | ۸۳۲           |
| انجام مرحله اول کالیبراسیون خروجی آنالوگ: با اجرای این دستور خروجی آنالوگ مربوطه یک ولتاژ/جریان کوچک                                                                   | Ao cal 1      | 18            |
| تولید می کند.<br>انجام مرحله دوم کالیبراسیون خروجی آنالوگ: با اجرای این دستور خروجی آنالوگ مربوطه یک ولتاژ/جریان بزرگ                                                  | Ao Cal 2      | 1801          |
| توليد مي كند.                                                                                                    | Ao End cal V  | 1805          |
| تائید نهایی برای کالیبراسیون ولتاژ خروجی آنالوگ مربوطه و محاسبه ضرایب کالیبراسیون<br>تائید نهایی برای کالیبراسیون جریان خروجی آنالوگ مربوطه و محاسبه ضرایب کالیبراسیون | Ao end Cal I  | 1804          |

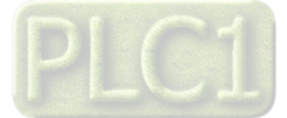

# شرکت مهندسی تیـــکا (2) فرکانس نمونه برداری مبدل :

مقدار این پارامتر میتواند بین 17 ~ 0 باشد و مطابق با جدول زیر است

| مقدار رارامتر | ف کانس نمونه برداری |
|---------------|---------------------|
|               |                     |
| Frequency     | مبدل                |
| 0             | 6.25                |
| 1             | 7.5                 |
| 2             | 12.5                |
| 3             | 15                  |
| 4             | 25                  |
| 5             | 30                  |
| 6             | 50                  |
| 7             | 60                  |
| 8             | 100                 |
| 9             | 120                 |
| 10            | 200                 |
| 11            | 240                 |
| 12            | 400                 |
| 13            | 480                 |
| 14            | 800                 |
| 15            | 960                 |
| 16            | 1600                |
| 17            | 1920                |

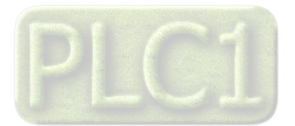

## مختصری راجع به پروتکل Modbus

در این پروتکل از یک Bus دو سیمه روی پورت سریال استفاده می شود، در هر Bus یک Master و چندین Slave وجود دارد. روش تبادل اطلاعات بصورت درخواست و پاسخ است که کدهای درخواست اصلی به شرح زیراست.

| 03 | Read Holding Register   |
|----|-------------------------|
| 04 | Read Input Register     |
| 06 | Write Single Register   |
| 16 | Write Multiple Register |
|    |                         |
| 01 | Read Coils              |
| 02 | Read discrete Inputs    |
| 05 | Write Single Coil       |
| 15 | Write Multiple Coils    |

مثال:

میخواهیم آدرس (0020) 40021 را توسط این پروتکل و از طریق PLC بخوانیم، برای این کار فریم زیر را توسط PLC برای دستگاه ارسال میکنیم.

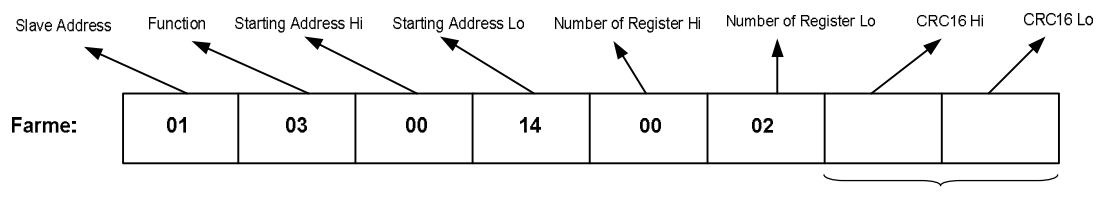

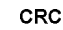

Slave Addreee: آدرس دستگاه

Function: کد درخواست که از جدول فوق استفاده شده است.

Starting Address: آدرس شروع محل خواندن که مربوط به آدرس رجیسترهای داخلی دستگاه است، در اینجا آدرس 0014 Hex 0020 است. Number of Register Hi: تعداد رجیسترهای مورد نظر که در اینجا تعداد ۱ پارامتر با فرمت Float یعنی۲رجیستر مدنظر است

CRC16 : کد خطای CRC

در حالت پاسخ که دستگاه به PLC پاسخ میدهد Frame زیر به PLC ارسال می شود.

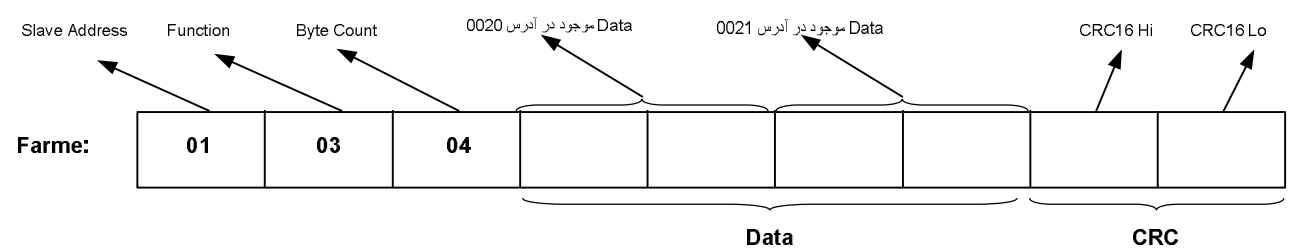

Byte Count: تعداد بایت های دیتای ارسالی است.

نكته: فاصله بين دو بايت نبايد از 1.5 كاراكتر بيشتر و فاصله بين دو فريم نبايد از 3.5 كاراكتر كمتر شود.

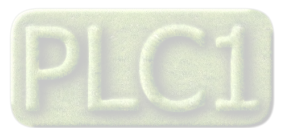

# بخش پنجم

### راهنمای رفع مشکلات احتمالی و سوالات متداول

سوال ۱) مقدار وزن تغییرات خیلی زیادی دارد ( عددها روی صفحه نمایش بازی می کنند ) . چه کارهائی باید انجام شود ؟ جواب ) دقت دستگاه TD-1023 در شرایط آزمایشگاهی ۲۵۰۰۰ قسمت می باشد . بعنوان مثال اگر یک لودسل 1000kg را به دستگاه وصل نمائید ، دقت دستگاه برابر 40gr می باشد . اگر تغییرات وزن بیش از مقدار تعیین شده بود ، دستگاه خوب عمل نمی کند . برای رفع عیب مانند مراحل زیر عمل نمایید:

ابتدا سیستم توزین را از لحاظ مکانیکی کنترل نمائید تا لرزشها به لودسل منتقل نشود . اگر در محیط ، ویبره و لرزشهای مکانیکی وجود دارد سعی نمائید که محل اتصال لودسل با لوله های توپر انجام شود تا لرزشهای مکانیکی به لودسل منتقل نشود . اگر مطمئن شدید که مشکل از مکانیک و کالیبراسیون نبود باید فیلترهای نرم افزار روی دستگاه تنظیم شود . دو نوع فیلتر نرم افزاری بر روی دستگاه

وجود دارد :

۱ – فرکانس نمونه برداری

۲ – متوسط گیری

- فرکانس نمونه برداری در حالت پیش فرض برابر۱۵ ۲ است اگر مقدار این پارامتر را کمتر انتخاب کنید میزان بازی نیز کمتر می شود - متوسط گیری : با بالا بردن عدد متوسط گیری دقت دستگاه بهتر می شود . ( بازی مقدار وزن کمتر می شود) اما باید توجه داشته باشید که این پارامتر باعث کند شدن سیستم می شود.

**سوال ۲)** وزن اندازه گیری شده در لحظه روشن شدن دستگاه نسبت به حالت های دیگر متفاوت است در صورتی که بار روی لودسل تغییری نکرده است ؟ جواب ) به دلیل اینکه تغذیه لودسل dc است و با توجه به اینکه در حالت dc یک drift کوچک وجود دارد و این drift را نمی توان حذف کرد بنابراین پس از روشن شدن دستگاه باید حدود 20 دقیقه صبر کنید تا دمای دستگاه به حالت پایدار برسد و پس از آن از دستگاه استفاده کرده و یا آنرا کالیبره کنید.

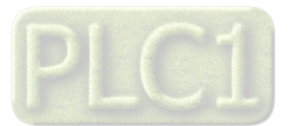

# TIKA Engineering Co. (LTD)

بخش ششم

تاريخچه ويرايش ها

شرکت مهندسی تیـــکا

| تغييرات              | شماره صفحه | شماره نسخه | تاريخ          |
|----------------------|------------|------------|----------------|
| اولين نسخه ارائه شده |            | Ver1.0     | مرداد ماه ۱۳۹۴ |

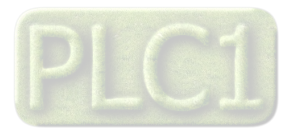